## Process for Booking Live Event:

To book onto Live events Face2Face you will add tags manually.

Firstly find the account on Infusionsoft by using either the customers name, email or phone no from the lead sheet you are using:

| ≡ keap                                 |        | Q  Find a contact |
|----------------------------------------|--------|-------------------|
| Basic Training Initial Setup Dashboard | My Day |                   |

This will take you to the clients account, if there is more than one check the notes to see which one is active or has money on the account.

| Lauren Gibbons               | ech results)                   |             |                       |        |                      |            |                                                                                                    |              |         |
|------------------------------|--------------------------------|-------------|-----------------------|--------|----------------------|------------|----------------------------------------------------------------------------------------------------|--------------|---------|
| General Address AddressTells | Person Notes SEGMENTATION      | Calor Felds | DO NOT CHANGE DETAILS | Samuel | Antomative of        | CA Core    | atation 14                                                                                                    | 604          | Potest  |
| General Information          |                                |             |                       |        | Account              | Summary    |                                                                                                    |              | Show in |
| First Name                   | Lauren                         |             |                       |        | Anti Paul<br>Bai Due | 60.00      |                                                                                                    |              |         |
| Last Northe                  | Göborn                         |             |                       |        |                      |            |                                                                                                    |              |         |
| Company                      |                                |             |                       |        | Score                |            |                                                                                                    |              |         |
| Company                      | Choose a company               |             |                       |        | Load Score           | - 6666     | 6 e -                                                                                                    |              |         |
|                              | Go Search. Clear               |             |                       |        |                      |            |                                                                                                    |              |         |
| .500 Title                   |                                |             |                       |        | Phone / I            | Pan .      |                                                                                                    |              |         |
| Person Type                  | Please select a person type -+ |             |                       |        | Phone                | 1 Work     | - 0                                                                                                    | 1730482968   |         |
| Lead fource                  | oga Anarowska 005po            | 40          |                       |        |                      | Manage P   | kone Statu                                                                                                    | a            |         |
| Owner                        | alla autorico in a             |             |                       |        | Phone                | 2 Min      |                                                                                                    |              |         |
|                              |                                |             |                       |        | Fax                  | 1 Work     | *                                                                                                    |              |         |
| Billing Address              |                                |             |                       |        | Email / S            | ocial      |                                                                                                    |              |         |
| Street Address 1             |                                |             |                       |        |                      |            |                                                                                                    |              |         |
| Street Address 2             |                                |             |                       |        | 1.14                 | finder 100 | (and a set of the set of the set | Manager Date | -       |
| Cay                          |                                |             |                       |        | Western              |            |                                                                                                    |              | .19     |
| -                            |                                |             |                       |        |                      |            |                                                                                                    |              | 18      |

Before you call, check whether the client is contactable in the notes, hasn't already been booked by marketing or another team member. If this is the case move onto the next lead.

If the client would like to book onto the F2F event you will then need to go to the manage tag section on the account and we will then need to add three tags:

- Your booking tag
- BOOKING Mastertag
- Master tag

| [zuzi] buukings incentive rays. | Flease select a lay | •)[               | Арріу шіз таў  |
|---------------------------------|---------------------|-------------------|----------------|
| [2021] Bookings Team:           | Please select a tag | ease select a tag |                |
| [2021] BOOKING MasterTag:       | Please select a tag | ~                 | Apply this Tag |
| [2021] Complimentary Courses:   | Please select a tag | •                 | Apply this Tag |

After all tags have been applied it should look like this (example MSOPI)

| Applied           | Tag                                   |
|-------------------|---------------------------------------|
| 19/5/2021 2:46 PM | BOOKINGS ~ MSOPI Master Lead Tag 2021 |
| 19/5/2021 2:46 PM | Lauren ~ MSOPI F2F                    |
| 19/5/2021 2:46 PM | MSOPI ~ [21 May 21 ~ 23 May 21]       |

Then you need to leave a note to complete the booking: This is found under the general tab, scroll down and to the right and you will see this:

|                                                        | Vew All Note Template Add Note |
|--------------------------------------------------------|--------------------------------|
| Description                                            | $\bigcirc$                     |
| Opt out of text marketing Removed - GDPR<br>[No:Notes] |                                |

Click add note

In the Title you would input "MSOPI Live 21-23 May F2F Booked"

| k | https://progproperty.inf | usionsoft.com/ContactAction/manageContactAction_legacy.jsp?view=?view=edi 🗌 🗙 |
|---|--------------------------|-------------------------------------------------------------------------------|
|   | https://progpr           | operty.infusionsoft.com/ContactAction/manageContactAction_legacy.jsp?vie      |
|   | Note Summ                | ary                                                                           |
|   | Contact Name             | Lauren Gibbons                                                                |
|   | Created By<br>Created    | Lauren Gibbons<br>Wednesday, May 19, 2021 1:49 PM                             |
|   | Details                  | ser                                                                           |
|   | Template                 | Please select one                                                             |
|   | Туре                     | Please select one                                                             |
|   | Title*                   | MSOPI Live 21-23 May F2                                                       |
| Ł | Description              |                                                                               |
|   |                          | ŀ                                                                             |
|   | Notifications            | 5                                                                             |
|   | Notify                   | Please select                                                                 |
|   |                          | Send as a blind carbon copy                                                   |
|   |                          | Delete Cancel Save                                                            |

Save the note and this is now complete.

Should the client not answer or not wish to attend please leave a relevant note documenting this on the account.